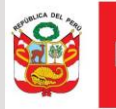

# Búsqueda en el catálogo del SIGA MEF

DESARROLLO DE SOFTWARE

ÁREA FUNCIONAL DE INFORMÁTICA Y TELECOMUNICACIONES

1/06/2020

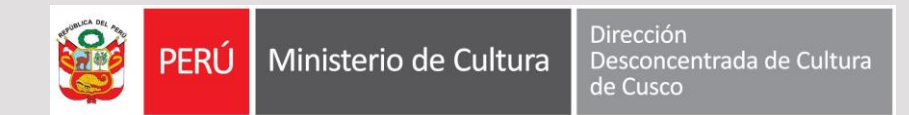

#### Dos sistemas

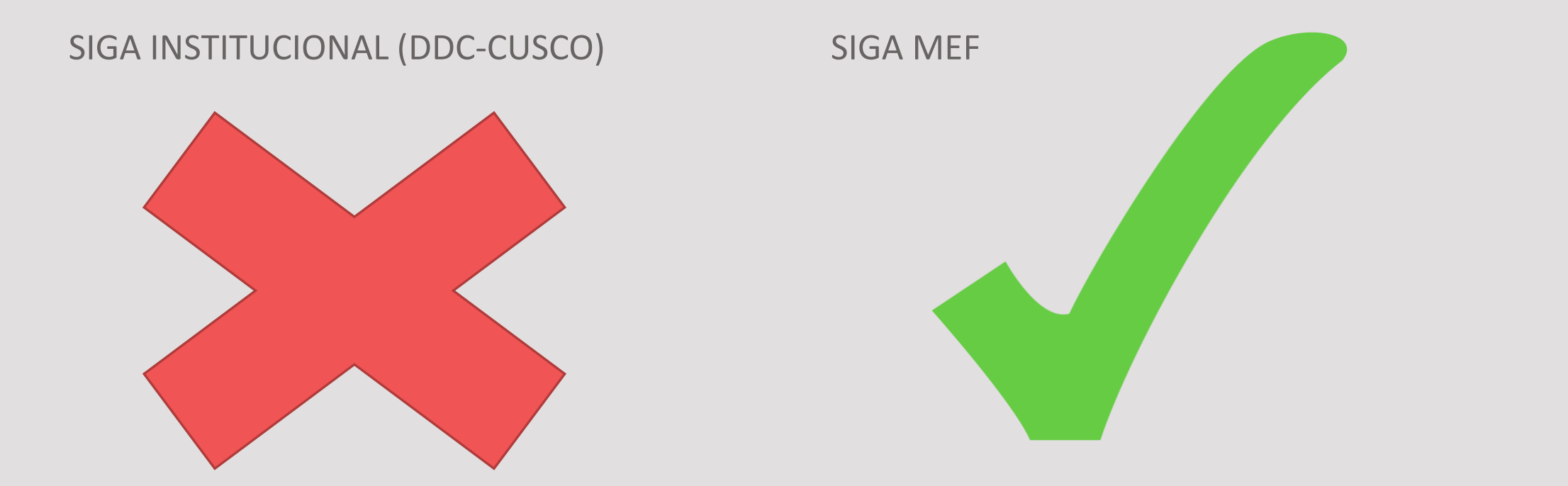

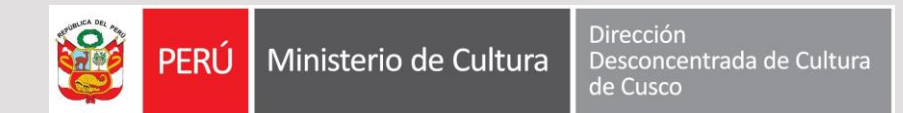

#### Catálogo de bienes

Relación uniforme y ordenada de los bienes y servicios basado en el Catálogo Nacional de Bienes Muebles del Estado de la Superintendencia de Bienes Nacionales (SBN) y de los Catálogos de las Entidades representativas del Estado. Es de suma importancia para el funcionamiento del Sistema, puesto que es la base para realizar los procedimientos logísticos de la Unidad Ejecutora.

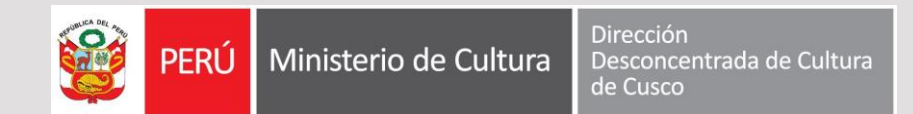

#### Códigos de bienes distintos

SIGA INSTITUCIONAL (DDC-CUSCO)

SIGA MEF

| Со | dA | rti | cu | lo |  |
|----|----|-----|----|----|--|
|    |    |     |    |    |  |

B71.061.083 B71.061.121

B71.602.569

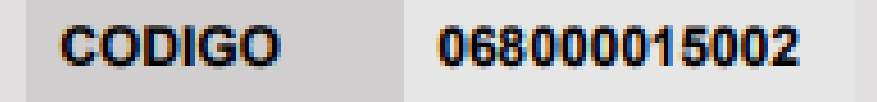

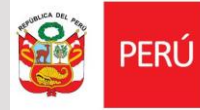

## Problema...Inventario inicial con código del sistema anterior

| Descripcion                             | PU                                                                                                    | Saldo                                                                                                    | PT                                                                                                    |
|-----------------------------------------|----------------------------------------------------------------------------------------------------|----------------------------------------------------------------------------------------------------|----------------------------------------------------------------------------------------------------|
| archivador de carton con palanca lomo   | 3.39                                                                                                    | 6                                                                                                    | 20.34                                                                                                    |
| Archivador de lomo ancho t/ofic. pala   | 3.72                                                                                                    | 5                                                                                                    | 18.60                                                                                                    |
| Boligrafo tinta seca de punta media (tr | 10.03                                                                                                    | 1                                                                                                    | 10.03                                                                                                    |
| Boligrafo tinta seca de punta media (tr | 11.05                                                                                                    | 1                                                                                                    | 11.05                                                                                                    |
| Boligrafo tinta seca de punta media (tr | 11.05                                                                                                    | 1                                                                                                    | 11.05                                                                                                    |
| Borrador blanco grande                  | 0.55                                                                                                    | 10                                                                                                    | 5.50                                                                                                    |
| Camisa Oxford                           | 44.80                                                                                                    | 1                                                                                                    | 44.80                                                                                                    |
| Camisa Trekking                         | 68.00                                                                                                    | 1                                                                                                    | 68.00                                                                                                    |
| Casaca                                  | 115.50                                                                                                    | 1                                                                                                    | 115.50                                                                                                    |
| Casaca Impermeable                      | 93.00                                                                                                    | 1                                                                                                    | 93.00                                                                                                    |
| Casaca Impermeable para Iluvia liviano  | 79.00                                                                                                    | 1                                                                                                    | 79.00                                                                                                    |
|                                         | Descripcionarchivador de carton con palanca lomoArchivador de lomo ancho t/ofic. palarBoligrafo tinta seca de punta media (trBoligrafo tinta seca de punta media (trBoligrafo tinta seca de punta media (trBoligrafo tinta seca de punta media (trBorrador blanco grandeCamisa OxfordCasacaCasaca ImpermeableCasaca Impermeable para lluvia liviano | DescripcionPUarchivador de carton con palanca lomo3.39Archivador de lomo ancho t/ofic. pala3.72Boligrafo tinta seca de punta media (tr10.03Boligrafo tinta seca de punta media (tr11.05Boligrafo tinta seca de punta media (tr11.05Boligrafo tinta seca de punta media (tr11.05Borrador blanco grande0.55Camisa Oxford44.80Camisa Trekking68.00Casaca115.50Casaca Impermeable93.00 | DescripcionPUSaldoarchivador de carton con palanca lom3.396Archivador de lomo ancho t/ofic. pala3.725Boligrafo tinta seca de punta media (tr10.031Boligrafo tinta seca de punta media (tr11.051Boligrafo tinta seca de punta media (tr11.051Borrador blanco grande0.5510Camisa Oxford44.801Casaca115.501Casaca Impermeable93.001Casaca Impermeable para lluvia livian79.001 |

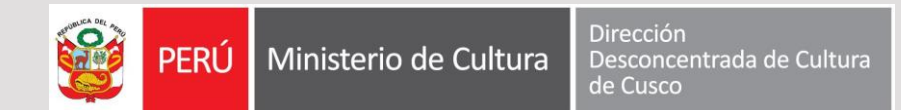

#### Solución...buscar los códigos del SIGA MEF

| CodArticulo | Descripcion                             | PU    | Saldo | РТ    | CodigoSIGA MEF |
|-------------|-----------------------------------------|-------|-------|-------|----------------|
| B71.061.083 | archivador de carton con palanca lomo   | 3.39  | 6     | 20.34 |                |
| B71.061.121 | Archivador de lomo ancho t/ofic. pala   | 3.72  | 5     | 18.60 |                |
| B71.602.569 | Boligrafo tinta seca de punta media (tr | 10.03 | 1     | 10.03 |                |
| B71.602.570 | Boligrafo tinta seca de punta media (tr | 11.05 | 1     | 11.05 |                |
| B71.602.571 | Boligrafo tinta seca de punta media (tr | 11.05 | 1     | 11.05 |                |
| B71.111.020 | Borrador blanco grande                  | 0.55  | 10    | 5.50  |                |

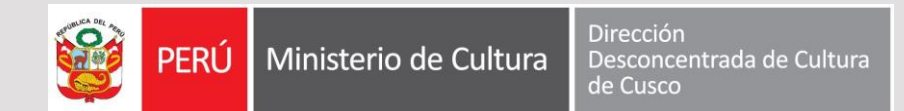

#### Código de un ítem en el SIGA MEF

| CODIGO  | 068000015002                                          |
|---------|-------------------------------------------------------|
| Grupo   | 06 - AIRE ACONDICIONADO Y REFRIGERACION               |
| Clase   | 0680 - EQUIPOS DE REFRIGERACION Y AIRE ACONDICIONADO  |
| Familia | 06800001 - CONDENSADORES ENFRIADO CON AGUA INDUSTRIAL |
| Ítem    | 5002 - CONDENSADOR DE ENFRIAMIENTO DE 20 VOLTIOS      |

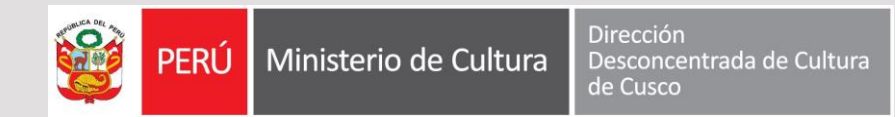

¿Por qué tengo buscar un bien en el catálogo de bienes?

Porque para el funcionamiento del sistema de almacenes periféricos, desarrollado por el AFIT-DDC-Cusco, es necesario que los bienes de vuestro inventario inicial tengan los códigos de los bienes del catálogo del SIGA MEF.

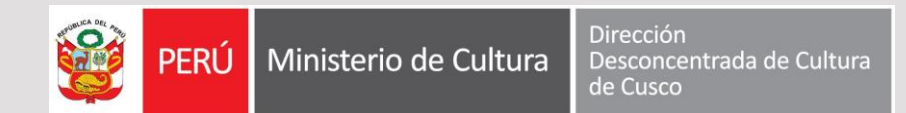

#### ¿Dónde buscar ?

En los catálogos del SIGA MEF.

Existen dos tipos:

- •Catalogo SIGA-MEF (Global)
- •Catálogo Institucional (Personalizado de acuerdo a las necesidades de la DDC Cusco)

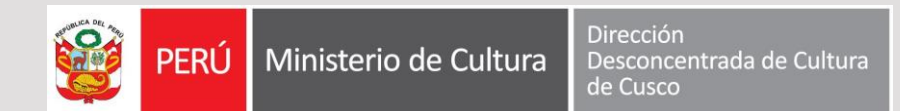

#### SIGA MEF: Catálogo del SIGA-MEF

El Catálogo SIGA – MEF, es el Catálogo General de bienes y servicios elaborado y administrado por el Ministerio de Economía y Finanzas, el cual es enviado a las Unidades Ejecutoras a través del Módulo de Logística, **el mismo que servirá como base para la elaboración del Catálogo Institucional.** 

http://apps5.mineco.gob.pe/siga/catalogo/Busqueda/BuscarItem.aspx

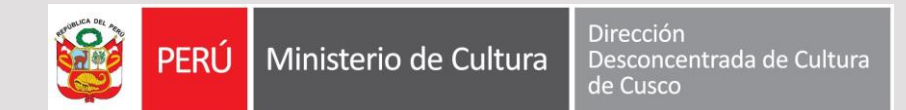

#### SIGA MEF: Catálogo del SIGA MEF

| Transparer<br>Económica | Catálogo de Bienes, Servicios y Obras                                                                                                    |
|-------------------------|----------------------------------------------------------------------------------------------------|
| Consulta Buscar Items   |                                                                                                    |
|                         | Consultar Por Bienes ▼                                                                                                    |
| Buscar por descripción  | Búsqueda de Items                                                                                                    |
| Buscar íten             | Para buscar items del catalogo, use los controles que se encuentran en la parte izquierda.<br>S En la caja de texto Buscar Por , ingrese la palabra y/o palabras que desea buscar y que forman parte de la descripción del ítem. Puede utilizar combinaciones lógicas para personalizar aún más la búsqueda. |
| Filtrar por<br>Grupo    | Utilice las listas desplegables correspondientes a los <b>Filtros</b> de Grupo, Clase y Familia para limitar la búsqueda únicamente a las opciones elegidas.                                                                                                    |
| Clase<br>Todos          |                                                                                                    |
| Familia<br>Todos        | ▼                                                                                                    |
|                         |                                                                                                    |

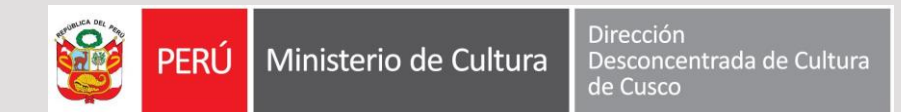

#### SIGA MEF: Catálogo Institucional

Permite llevar una relación uniforme y ordenada de los bienes servicios y obras, utilizados por las diversas Unidades Ejecutoras, **en función de los ítems de bienes y servicios que se haya seleccionado del Catálogo SIGA – MEF.** 

Se accede a través del módulo CONFIGURACIÓN menú MAESTROS opción CATÁLOGO DE BIENES Y SERVICIOS

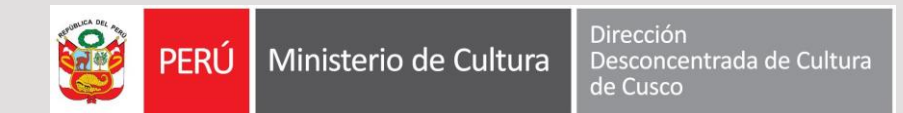

#### Cómo accedo al catálogo institucional

#### SIGA MEF - DESKTOP

SIGA MEF – WEB

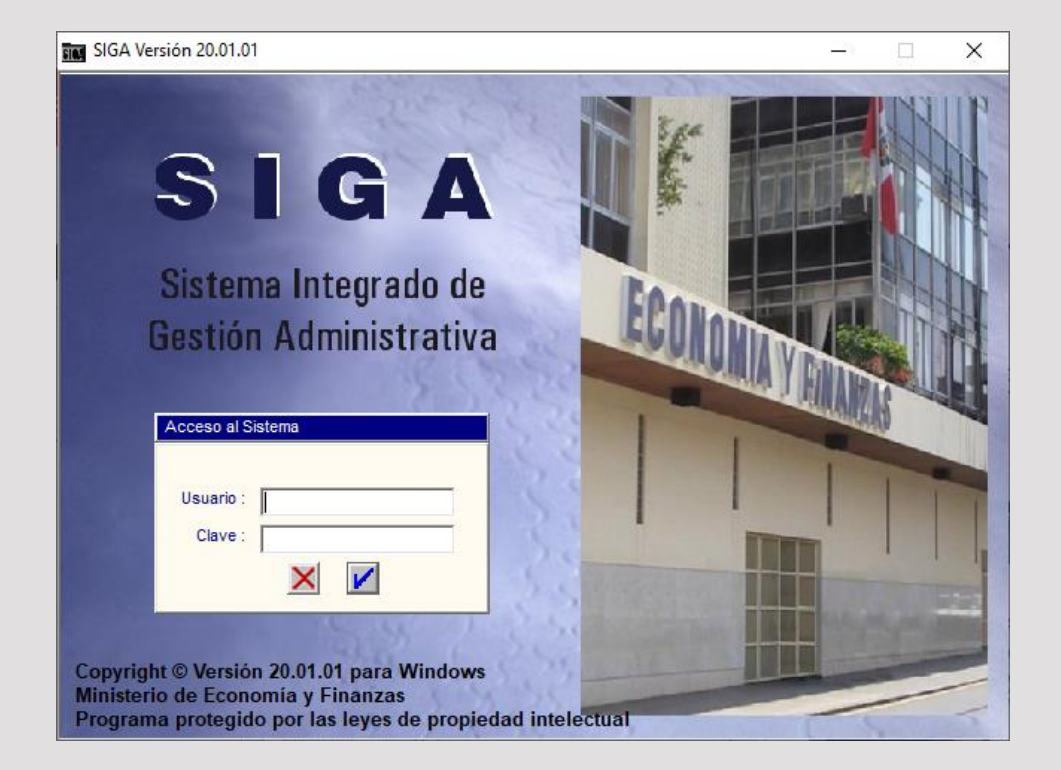

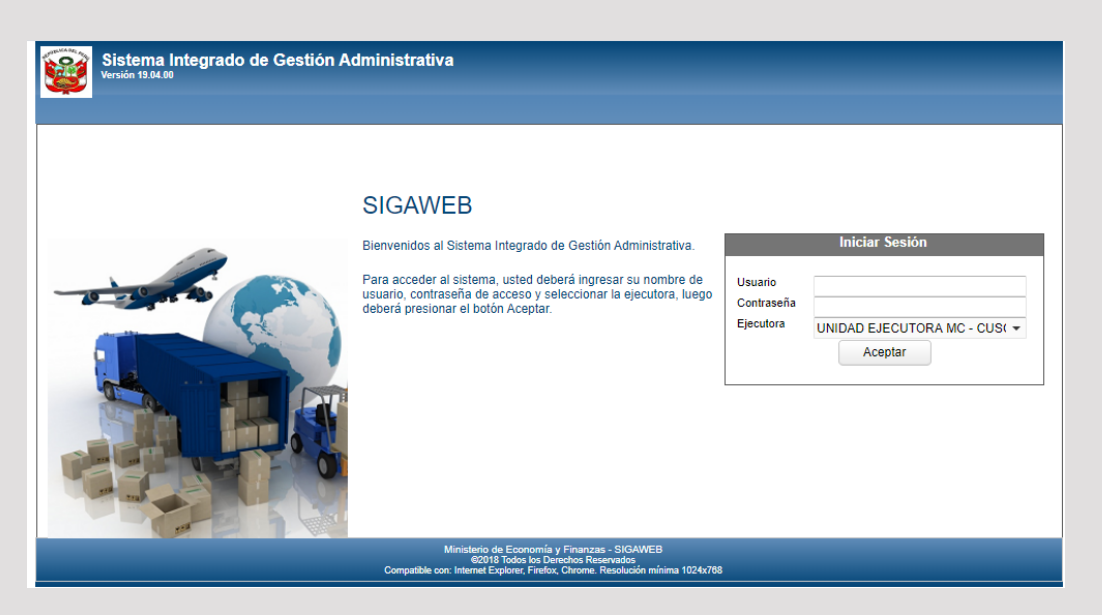

http://sigaweb.culturacusco.gob.pe:8080/SIGAWEB/ui/segurid ad/login.zul

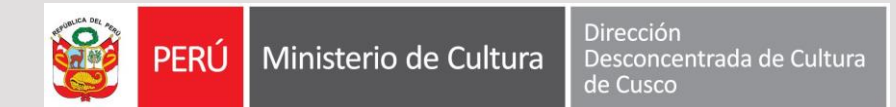

#### Catálogo Institucional

| <b>@</b>                                                   | Sistem<br>Versión 19.0                         | a Integrado de Gestión Administrativa - Configuración                                        |                  |        | Usı           | iario: G | UNID#<br>AMARF | AD EJE<br>RA SALA | CUTOR#          | MC-CUSCO<br>J 🏠 🗗  |
|------------------------------------------------------------|------------------------------------------------|----------------------------------------------------------------------------------------------|------------------|--------|---------------|----------|----------------|-------------------|-----------------|--------------------|
| Catálog                                                    | jo Institucion                                 | al                                                                                           |                  |        |               |          |                |                   |                 |                    |
| <ul> <li>Su</li> <li>Ac</li> <li>Se</li> <li>Ot</li> </ul> | uministros<br>ctivos Fijos<br>ervicios<br>bras | Grupo:<br>Clase:<br>Familia:<br>Descripción: alambre<br>Nombre<br>Común:                     |                  |        |               |          |                |                   | Q<br>Q<br>Q     | Estado:<br>TODOS 👻 |
| C /                                                        | :: <b>-</b>                                    |                                                                                              |                  |        |               |          |                |                   |                 |                    |
| 7                                                          |                                                |                                                                                              |                  |        |               |          |                |                   |                 | 1                  |
|                                                            | Código                                         | Descripción                                                                                  | Unidad de<br>Uso | Estado | Estado<br>MEF | C.C      | S.I.           | M.P.              | Item<br>Conjunt | 0                  |
| 0                                                          | 30100070001                                    | ALAMBRE DE ACERO NEGRO RECOCIDO CALIBRE 8                                                    | KILOGRAM         | А      | А             |          |                |                   |                 | ALAMBRE            |
| 0                                                          | 30100070002                                    | ALAMBRE DE ACERO NEGRO RECOCIDO CALIBRE 16                                                   | KILOGRAM         | А      | А             |          |                |                   |                 | ALAMBRE            |
| 0                                                          | 30400080061                                    | MALLA DE ACERO TEJIDO ALAMBRE GALVANIZADO - CALIBRE 12 (COCADA 2 in X 2 in) DE 2 m DE ALTURA | METRO            | А      | А             |          |                |                   |                 |                    |
| •                                                          | 30400080067                                    | MALLA DE ACERO TEJIDO ALAMBRE GALVANIZADO - CALIBRE 10 (COCADA 2 in X 2<br>in) 2 m X 20 m i  | UNIDAD           | C      | А             |          |                |                   |                 |                    |
| 0                                                          | 33800010032                                    | MALLA DE ALAMBRE DE FIERRO GALVANIZADO COCADA 1/16 in X 1/16 in DE 1.20<br>m DE ANCHO        | METRO            | 1      | А             |          |                |                   |                 | _                  |
| 0                                                          | 33900020012                                    | ALAMBRE DE FIERRO GALVANIZADO Nº 18 (AL PESO)                                                | KILOGRAM         | 1      | А             |          |                |                   |                 |                    |
| 0 2                                                        | 81600450412                                    | CONDUCTOR ALAMBRE DE COBRE TW Nº 12                                                          | METRO            | 1      | А             |          |                |                   |                 |                    |
| 2                                                          | 81600450995                                    | CONDUCTOR ALAMBRE DE COBRE TW Nº 14                                                          | METRO            | 1      | А             |          |                |                   |                 |                    |
| 0 5                                                        | 41100021321                                    | NTP 341.136:1975 ALAMBRES DE PUAS                                                            | UNIDAD           | 1      | А             |          |                |                   |                 | *                  |
| •                                                          |                                                | Ministerio de Economía y Finanzas - SIÓ<br>@2018 To <u>dos los Derechos Reservad</u>         | GAWEB            |        |               |          |                |                   |                 | •                  |

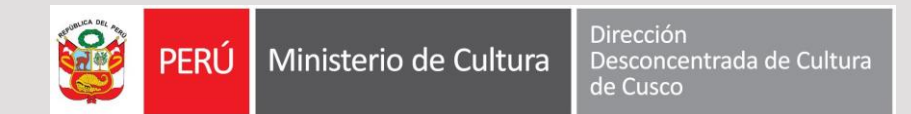

#### ¿Cómo buscar el bien?

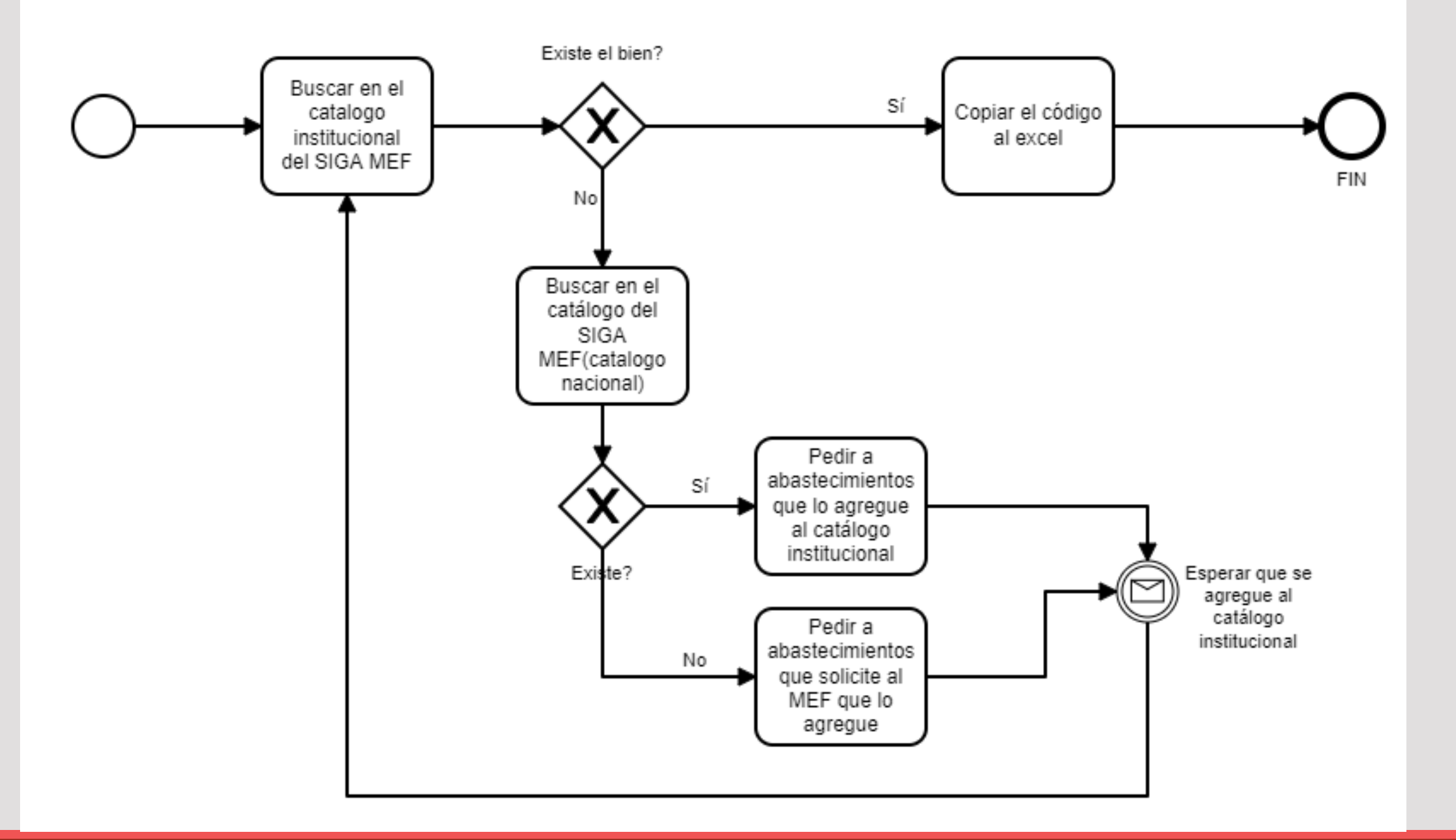

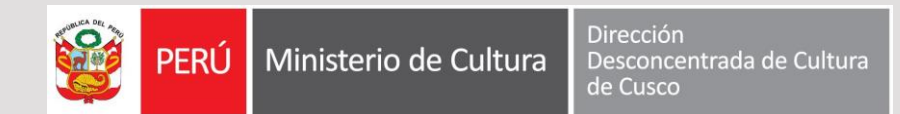

### ¿Cómo buscar un bien?

Buscar el ítem en el Catálogo Institucional de la Unidad Ejecutora. Para el usuario debe seguir los siguientes pasos:

Opción 1:

- Seleccionar el tipo de ítem: Suministros, Activos Fijos, Servicios u Obras.
- Luego seccionar los filtros por Grupo, Clase y Familia según corresponda el ítem.
- Puede ingresar, además, la descripción del ítem o su nombre común.
- Hacer clic en el botón Buscar;
- En la ventana se mostrarán los ítems que coincidan con los filtros seleccionados.

Opción 2:

- Seleccionar el tipo de ítem: Suministros, Activos Fijos, Servicios u Obras.
- Ingresar la descripción del ítem o su nombre común.
- Hacer clic en el botón Buscar;
- En la ventana se mostrarán los ítems que coincidan con los filtros seleccionados.

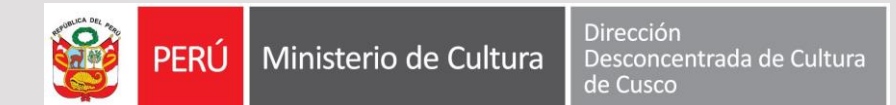

#### ¿Cómo buscar un bien? Opción 1

| logo Institucio                                    | nal                                                                                                    |                  |        |               |     |      |      |                |     |  |
|----------------------------------------------------|----------------------------------------------------------------------------------------------------|------------------|--------|---------------|-----|------|------|----------------|-----|--|
| Suministros<br>Activos Fijos<br>Servicios<br>Obras | Impore     03 - ALAMBRES, BARRAS, PLANCHAS, PERFILES Y SIMILARES DE METAL     Q       Itase:     01 - ACERO: ALAMBRES     Q       amilia:     0002 - ALAMBRES DE ACERO GALVANIZADO     Q       Descripción:     Importantica de la construction de la construction de la c |                  |        |               |     |      |      |                |     |  |
| Código                                             | Descripción                                                                                                    | Unidad de<br>Uso | Estado | Estado<br>MEF | C.C | S.I. | M.P. | Item<br>Conjur | ito |  |
| 03010002002                                        | 7 ALAMBRE DE ACERO GALVANIZADO Nº 16                                                                                                    | KILOGRAM         | A      | A             |     |      |      |                |     |  |
| 03010002003                                        | 6 ALAMBRE DE ACERO GALVANIZADO Nº 12                                                                                                    | KILOGRAM         | А      | А             |     |      |      |                |     |  |
| 03010002003                                        | 9 ALAMBRE DE ACERO GALVANIZADO Nº 14                                                                                                    | KILOGRAM         | А      | А             |     |      |      |                |     |  |
| 03010002004                                        | 3 ALAMBRE DE ACERO GALVANIZADO Nº 10                                                                                                    | KILOGRAM         | А      | А             |     |      |      |                |     |  |
| 03010002004                                        | 9 ALAMBRE DE ACERO GALVANIZADO Nº 20                                                                                                    | KILOGRAM         | А      | А             |     |      |      |                |     |  |
|                                                    | 7 ALAMBRE DE ACERO GALVANIZADO Nº 18                                                                                                    | KILOGRAM         | А      | А             |     |      |      |                |     |  |

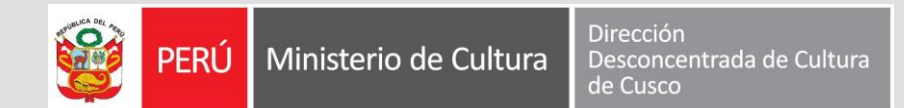

#### ¿Cómo buscar un bien? Opción 2

| álogo Ins                               | titucional                        |                                                                |                  |           |         |            |             |                     |             |                  |        |               |     |      |      |                 |                  |
|-----------------------------------------|-----------------------------------|----------------------------------------------------------------|------------------|-----------|---------|------------|-------------|---------------------|-------------|------------------|--------|---------------|-----|------|------|-----------------|------------------|
| Suminis<br>Activos<br>Servicio<br>Obras | tros G<br>Fijos C<br>Is E<br>No C | Brupo:<br>Base:<br>amilia:<br>Descripción:<br>Iombre<br>Común: | alam             | bre       |         |            |             |                     |             |                  |        |               |     |      |      | Q<br>Q<br>Q     | Estado:<br>TODOS |
| ∕ :≡                                    | a                                 |                                                                |                  |           |         |            |             |                     |             | _                | _      | _             | -   | -    | -    | -               |                  |
| Có                                      | digo                              |                                                                |                  |           |         | Descripci  | ón          |                     |             | Unidad de<br>Uso | Estado | Estado<br>MEF | C.C | S.I. | M.P. | Item<br>Conjunt | 0                |
| 03010                                   | 0070001                           | ALAMBRE                                                        | DE ACE           | RO NEGF   | O RECO  | DCIDO CA   | LIBRE 8     |                     |             | KILOGRAM         | А      | А             |     |      |      |                 | ALAMBR           |
| 03010                                   | 0070002                           | ALAMBRE                                                        | DE ACE           | RO NEGF   | O RECO  | DCIDO CA   | LIBRE 16    |                     |             | KILOGRAM         | A      | А             |     |      |      |                 | ALAMBR           |
| 03040                                   | 0080061                           | MALLA DE<br>in) DE 2 m                                         | ACERO<br>DE ALTU | TEJIDO A  | LAMBRI  | E GALVAN   | IIZADO - CA | LIBRE 12 (COCAE     | DA 2 in X 2 | METRO            | А      | А             |     |      |      |                 |                  |
| 03040                                   | 0080067                           | MALLA DE<br>in) 2 m X 2                                        | ACERO<br>0 m     | TEJIDO 4  | LAMBRI  | e galvan   | IIZADO - CA | LIBRE 10 (COCAD     | DA 2 in X 2 | UNIDAD           | ٥      | А             |     |      |      |                 |                  |
| 03380                                   | 0010032                           | MALLA DE<br>m DE ANC                                           | ALAMB            | RE DE FIE | ERRO G/ | ALVANIZAI  | DO COCAD    | A 1/16 in X 1/16 in | DE 1.20     | METRO            | 1      | A             |     |      |      |                 |                  |
| 03390                                   | 0020012                           | ALAMBRE                                                        | DE FIER          |           | ANIZAD  | O Nº 18 (4 | AL PESO)    |                     |             | KILOGRAM         | 1      | А             |     |      |      |                 |                  |
| 28160                                   | 0450412                           | CONDUCT                                                        | FOR ALAI         | MBRE DE   | COBRE   | TW Nº 12   |             |                     |             | METRO            | 1      | А             |     |      |      |                 |                  |
| 28160                                   | 0450995                           | CONDUCT                                                        | FOR ALA          | MBRE DE   | COBRE   | TW Nº 14   |             |                     |             | METRO            | 1      | А             |     |      |      |                 |                  |
| 54110                                   | 0021321                           | NTP 341.1                                                      | 36:1975          | ALAMBRE   | S DE PI | UAS        |             |                     |             | UNIDAD           | 1      | А             |     |      |      |                 |                  |

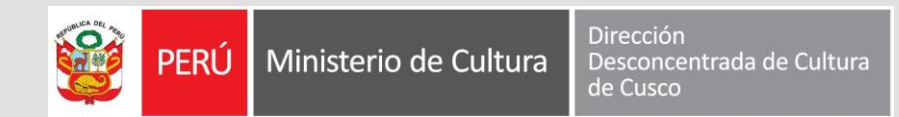

#### Entonces, encontrado el bien ¿qué debo hacer?

Copiar el código del bien al Excel que se les has proporcionado, indicando la cantidad, el estado y el precio.

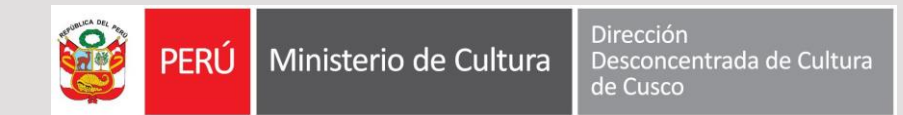

¿Qué pasa sí...?

Si el ítem está inactivo,

- Rpt. : Además de copiar el código del bien, debo pedir a la Oficina de Abastecimientos su activación.
- Si el ítem no está en el catálogo institucional
  - Buscar en el catálogo del SIGA-MEF.
  - Si el bien existe, copiar el código, y además solicitar a la Oficina de Abastecimientos que lo incorpore al catálogo institucional.
  - Si NO existe, solicitar a la Oficina de Abastecimientos que pida al MEF que haga la incorporación de este bien al Catálogo del SIGA MEF. Para ello alcanzar la descripción completa del bien.

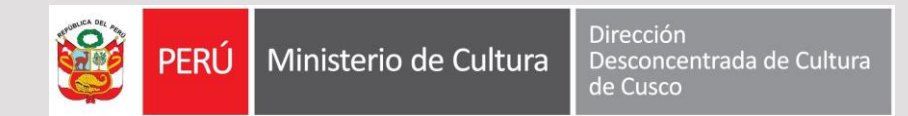

#### Recomendación

#### De preferencia usar SOLAMENTE LOS BIENES QUE ESTÉN ACTIVOS EN EL CATÁLOGO INSTITUCIONAL.